## MINDEO

## CS2190 无线式激光扫描器快速指引

#### 注意

- ☞ 每套扫描器标准配置包括:手持终端一个、基座一个、USB 电缆线一条、合格证一份和 CD 光盘一张 (含电子档使用手册)。
- 请使用柔软的干布清洁扫描器。 æ
- 建议使用前,请详细阅读用户手册。 Ŧ

## 手持终端外观图

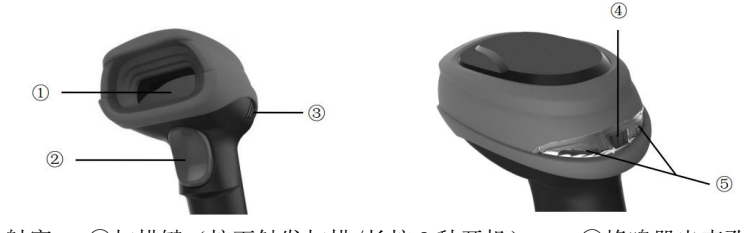

①出射窗 ②扫描键(按下触发扫描/长按2秒开机) ③蜂鸣器出声孔 ④电源指示灯(蓝色) ⑤解码指示灯(绿色)/通信失败指示灯(红色)/充电指示灯 (红色)

### 基座外观图

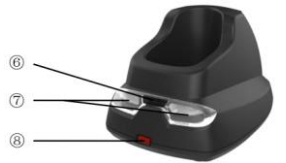

⑥电源指示灯(蓝色) (7)通信指示灯(绿色) ⑧按键(长按2秒恢复基座为出厂设置)

00

### 基座安装方法

- 1. 关闭设备电源。参考下图,先连接基座与设备的电缆线,再连接变压器的电源。
- 2. 检查连接是否正确,连接处是否稳固。然后开启设备电源。如果这时基座只有蓝色 LED 灯 亮起, 表示基座已进入正常工作状态。

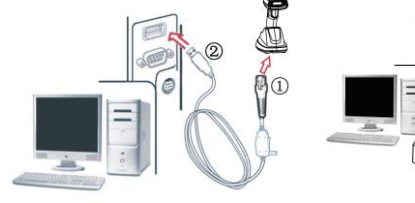

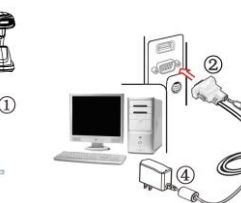

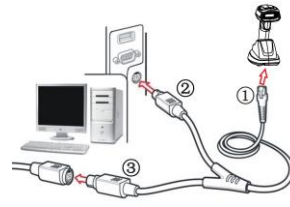

#### USB 电缆线

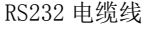

PS/2 键盘电缆线

#### 给手持终端充电

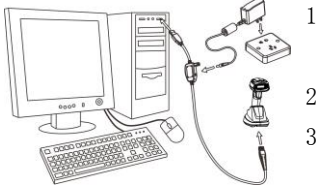

- 1. 充电时,手持终端的红色充电指示灯(参见"手持 终端外观图") 会亮: 充电完成时, 灯会熄灭。 2. 电池充满电需 4 小时。
- 3. 用户可通过设备的 USB 端口或者外接 5V 电源适配 器进行充电。注: 5V 电源适配器是可选配件。

## 手持终端的无线数据传送提示

| 数据传送成功 | 蜂鸣器     | 红色 LED    | 振动器       |
|--------|---------|-----------|-----------|
| 是      | 无       | 无         | 无         |
| 否      | "哔哔哔"三声 | 闪烁3次,然后关闭 | 短振3次,然后关闭 |

## 恢复出厂默认设置与信息显示

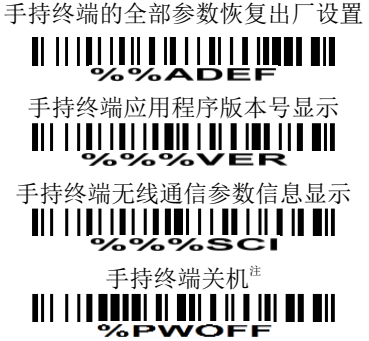

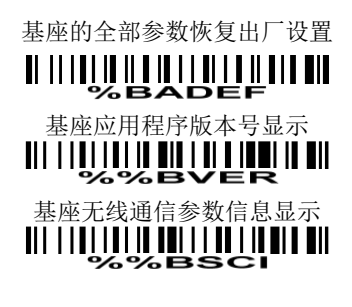

注:1)如需手持终端再次开机,请长按扫描键2秒即可开机。2)通过按键实现手持终端关机: 按住手持终端的扫描键,待激光线熄灭后等待5秒,手持终端即可关机,此时方可松开扫描键。

### 一般参数设置流程图及示例

| 扫描"开始设置"             |  |  |  |
|----------------------|--|--|--|
| ▼                    |  |  |  |
| 扫描"选项条码"(设置参数)       |  |  |  |
| •                    |  |  |  |
| 扫描"选项对应字符位1条码"(参数值1) |  |  |  |
| <b>↓</b>             |  |  |  |
| 扫描"选项对应字符位2条码"(参数值2) |  |  |  |
| <b>↓</b>             |  |  |  |
| 扫描"结束设置"             |  |  |  |

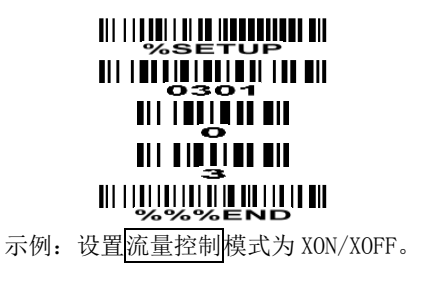

注意: 1. 更详细内容请参阅产品用户手册; 2. 为保证印刷质量,请使用激光打印机进行打印。3. 文档版本: CS2190 OG CN V1.3。

# MINDEO

#### 无线网络使用注意事项

- 设置多群组工作方式说明:建议群组之间工作在不同的通信信道。设置时,只需设置单个 群组的首支手持终端的通信信道号。通过首支手持终端的绑定(BIND)基座,基座会自动 获取手持终端的通信信道号。之后加入(JOIN)的手持终端,会自动获取基座的通信信道 号。
- 2. 为了获得较佳的通信质量,特别是在多群组工作时:
  - 1) 基座之间的物理间隔要求在2米以上;
  - 2) 基座应摆放在较高的位置(距地面1米以上),室外工作时,放置位置应更高。
- 3. 手持终端需在基座上进行充电。群组工作时,建议配置独立的基座用于给手持终端充电。

#### 无线网络的快速设置

步骤 1: 手持终端和基座在正常工作状态下。如下图所示,手持终端上仅有蓝色 LED 灯和基座 上仅有蓝色 LED 灯常亮。

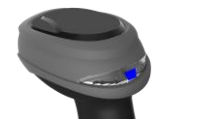

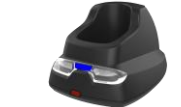

步骤 2: 扫描下面的条码

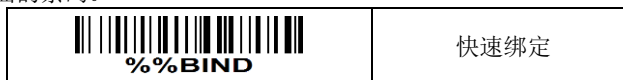

步骤 3: 若手持终端的蓝色 LED 闪烁, 且蜂鸣器有规律地鸣叫,则表示手持终端已准备好放置入基座。

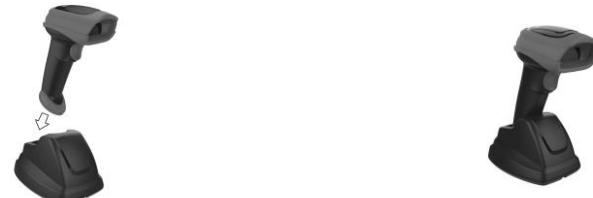

步骤 4: <u>在 15 秒内将手持终端正确放入基座上,并保证牢固。</u>若蜂鸣器将发出两声短鸣,表示 设置成功;如果蜂鸣器发出两声长鸣和一次短鸣,则表示设置失败。

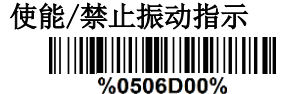

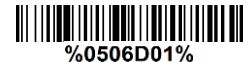

禁止

使能\*

注:参数的出厂设置是用星号(\*)标志。

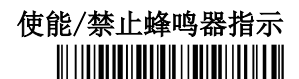

%0503D00%

禁止

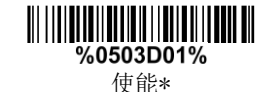

## 蜂鸣器音量

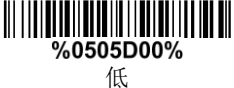

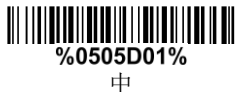

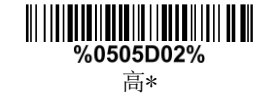